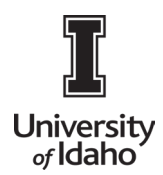

### How to Set Up a Vendor in PaymentWorks

For University of Idaho employee use. Email acctpay@uidaho.edu for additional help.

#### 1. How to Search for a vendor in PaymentWorks

- **a.** Login to the University of Idaho SSO site. Please email <u>acctpay@uidaho.edu</u> for the link.
- **b.** Click Vendor Master Update

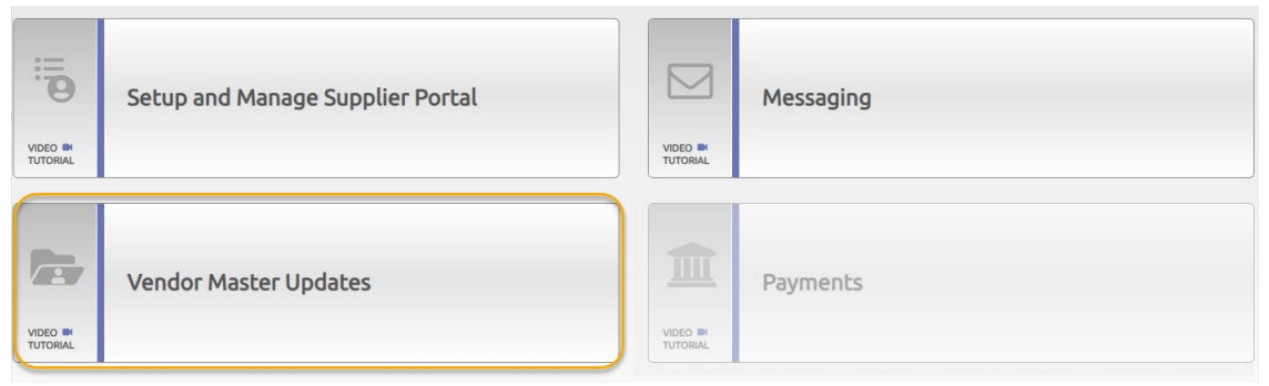

#### Make sure SHOW Onboardings Tracker is on

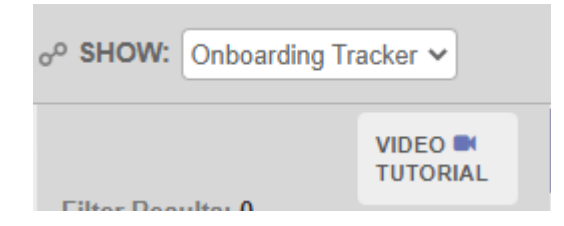

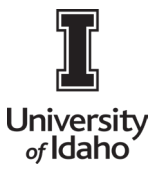

c. Click Send Invitation

| Payme                    | entW6          | rks |
|--------------------------|----------------|-----|
| () New Vend              | ors            |     |
| o <sup>©</sup> SHOW: Onb | cardings \$    |     |
|                          | Need help      | 0   |
| Filter Results:          |                | -   |
| Vendor Name:             | A              |     |
| Vendor #:                | P              |     |
| Contact E-Mail:          |                |     |
| Invitation<br>Delivered: | Unspecified    | ÷   |
| Account<br>Created       | Unspecified    | +   |
| Registration<br>Form:    | Unspecified    | +   |
| Source:                  | Unspecified    | *   |
| Invitation<br>Initiator: | <u>م</u>       |     |
| Clear Fiters             |                |     |
|                          |                |     |
| Sen                      | d Invitation   |     |
|                          |                |     |
| © 2014 - 2017 Pag        | nenWorks, Inc. |     |

d. Complete Invite information & click SEND

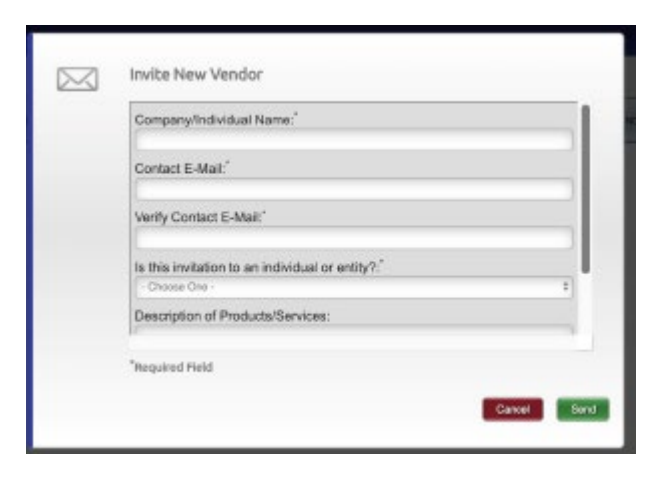

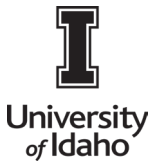

e. Adding Personal Messages to Invitations - PaymentWorks offers the ability for invitations to include a personal message from the sender (also referred to as the "Initiator") to the prospective payee.

| Company/Individual Name:*                                                                                                    |
|----------------------------------------------------------------------------------------------------|
| Gastro Catering                                                                                                    |
| Contact E-Mail:*                                                                                                    |
| gastrocatering@gmail.com                                                                                                    |
| Personalized Message:                                                                                                    |
| Pierre, the link in this<br>message will take you to our<br>vendor registration form.<br>After you complete and<br>submit the form, it will go<br>through our approval<br>process. Thanks, Amelia |
| *Required Field                                                                                                    |
| Required field                                                                                                    |

### 2. Vendor Invite Status

### a. Show: Onboarding Tracker shows invite status

| 🖶 Home                        | New Vendors    |                                             |       |                                         |        |                            |                          |   |
|-------------------------------|----------------|---------------------------------------------|-------|-----------------------------------------|--------|----------------------------|--------------------------|---|
| o <sup>o</sup> SHOW: Onboar   | ding Tracker 🗸 |                                             |       |                                         |        |                            |                          |   |
| VIDEO M<br>TUTORIAL           |                | Onboardings                                 |       |                                         | Sort E | <b>3y:</b> Date modified ♥ | Descending 🗸 Need help 🔞 |   |
| Filter Results: 42<br>Records |                | James Spader                                |       |                                         |        |                            | 1                        | - |
| Vendor Name:                  |                |                                             |       |                                         |        |                            |                          |   |
| Vendor #:                     |                | INVITATION INITIATED                        | INVIT | ATION EMAIL OPENED                      |        |                            |                          |   |
| Contact E-Mail:               |                | 08/24/2022 12:37 PM                         | 0     | 8/24/2022 1:20 PM<br>15 days            |        |                            | >                        |   |
| Invitation                    | ~              | Karen Robinson                              |       |                                         |        |                            |                          |   |
| Approval:                     |                |                                             |       |                                         |        |                            |                          |   |
| Invitation                    | ~              |                                             |       | -0                                      |        |                            |                          |   |
| Delivered:                    |                | INVITATION INITIATED<br>08/24/2022 12:55 PM | INVIT | ATION EMAIL OPENED<br>8/30/2022 9:05 AM |        |                            |                          |   |

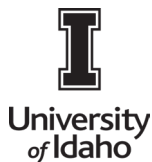

b. You can search for only your invites, by adding your name in Invitation Initiator box at the bottom of the Filter Results:

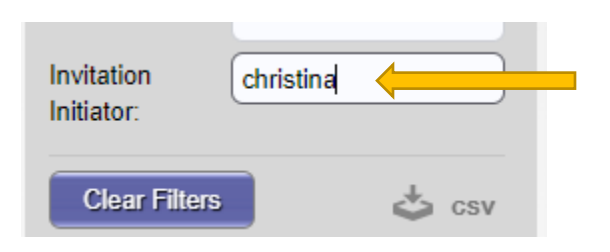

### 3. Tracking Onboardings

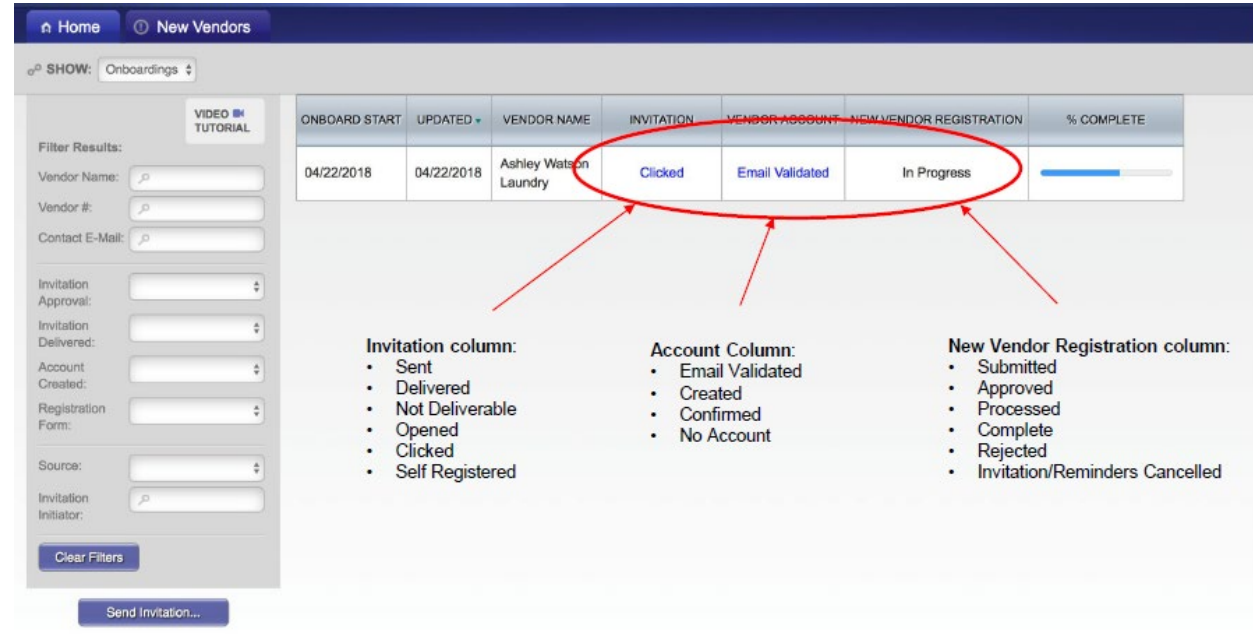

#### 4. Vendor Receives Email

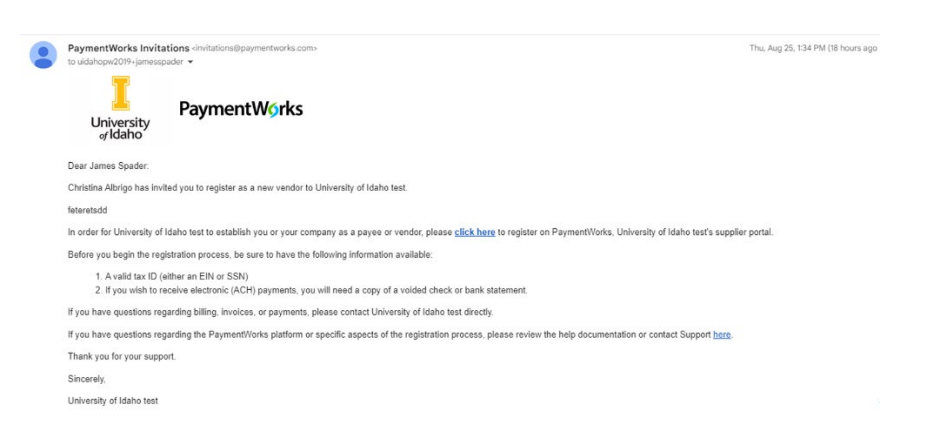

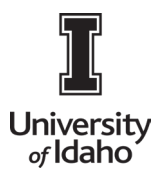

a. When Vendor clicks link in invitation email, it takes them to PW log in page where they click Suppliers Join Here

| PaymentWorks | KONTERNA GERLAND ANTER KAN                    | - |
|--------------|-----------------------------------------------|---|
|              | Prover (Supplies) Join PaymentWorks for Free  |   |
|              | Personal Information                          |   |
|              | fire from Las Norm                            |   |
|              | (annuary Herne ( boly that annu In Easternal) |   |
|              | File .                                        |   |
|              | 198                                           |   |
|              | Tanjine King                                  |   |
|              |                                               |   |
|              | Create Password                               |   |
|              | Name .                                        |   |

b. Vendor will receive an email to validate their email.

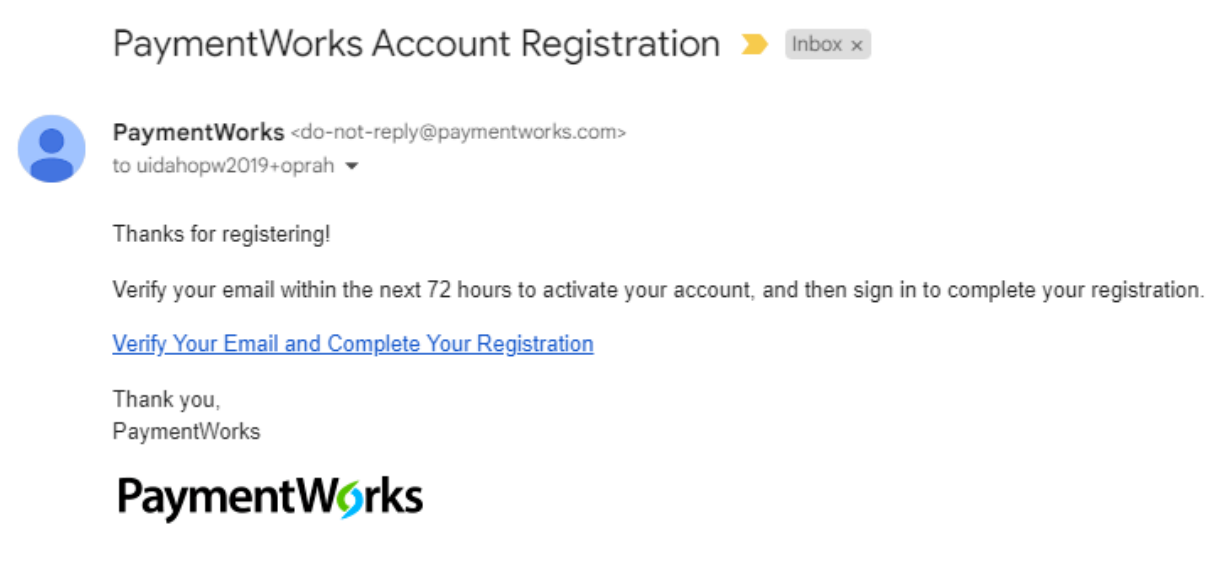

If this was sent to you in error, please ignore this email and your address will be removed from our records.

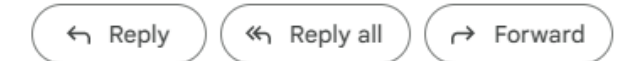

c. Once validated, they will log into www.paymentworks.com, complete online registration form and SUBMIT. Let vendor know someone from PW may call to validate the LAST FOUR of their bank account number. If left a message, they need to return the call as this is the last step in the process.

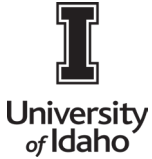

Important Notes for Foreign Vendors:

- Please email <u>acctpay@uidaho.edu</u> with **ANY** questions you have.
- Foreign vendors can't receive ACH payments, if vendor selects Direct Deposit in error, they are unable to add wire information that is needed. This may delay the registration process.
- The approval process takes longer for Foreign Vendors so plan accordingly.